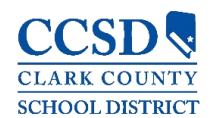

Clark County

## CUENTAS DE CAMPUS PARA PADRES

A cada padre y/o tutor se le proporciona una clave de activación única para acceder al Campus para Padres. Si no le han proporcionado su clave de activación, comuníquese con el enlace del Campus en la escuela de su hijo. A continuación presentamos los pasos para crear su cuenta de Campus.

| Acceso | a Campi         | js Para | Padres |  |
|--------|-----------------|---------|--------|--|
| 4      | la al signianta |         |        |  |

- Ve al siguiente enlace: <u>https://campus.ccsd.net/campus/portal/</u>
- 2. Seleccione la liga **Nuevo Usuario** al final de la página.
- 3. Ingrese su Clave de Activación. Esta Clave contendrá las letras A-F y los dígitos 0-9.
- 4. Pulsar en **Enviar**
- 5. Teclear un **Nombre de Usuario**. Su Nombre de Usuario deberá ser único y fácil de recordar. Por ejemplo, Jane Doe podría utilizar:
  - 4 jane.doe

- 📥 ms.jdoe
- Utilizar una contraseña difícil. La contraseña debe contener como mínimo ocho (8) caracteres y debe cumplir tres (3) de los requisitos siguientes:

\rm janedoe

- Una letra mayúscula (A, B, C, ...)
- Una letra minúscula (a, b, c,...)
- 🖶 Un número (1, 2, 3,...)
- ↓ Un símbolo (%, #, &,...)
- 7. Vuelva a ingresar su contraseña en el campo Confirmar la Contraseña
- 8. Pulsar en **Enviar**
- 9. En la siguiente pantalla ingrese una dirección de Correo Electrónico de Seguridad de la Cuenta y la contraseña de su Campus.

| Set Email                                                                                                    |
|----------------------------------------------------------------------------------------------------|
| You are required to set an account security email.<br>Please enter the email address that can be used for security purposes. An email will be sent to verify the change. |
| New Account Security Email                                                                                                    |
| Confirm New Account Security Email                                                                                                    |
| Enter Campus Password                                                                                                    |
| Log Off Save                                                                                                    |

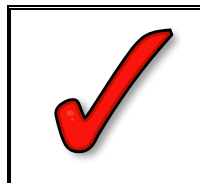

Importante: Las cuentas del Campus para Padres sin un Correo Electrónico de Seguridad de la Cuenta no podrán usar los enlaces de recuperación Olvido su contraseña u Olvido su nombre de usuario en la página de ingreso, y necesitarán contactar al Enlace del Campus de la escuela de su hijo o al Centro de Ayuda para Campus Portal.

🔸 jdoe@myemail.com

¿Nuevo Usuario?

| Crearls      | a Cuenta del Campus para Pa | dree |
|--------------|-----------------------------|------|
| Bienvenido   |                             | ares |
| Nombre de l  | Jsuario *                   |      |
| Contrasena   | •                           | G    |
| Confirmar la | Contrasena *                |      |
| Seguridad d  | e la contrasena             | 0    |

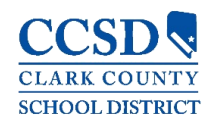

## Actualizar o Recuperar Nombre de Usuario/Contrasena

Todo usuario del Campus para Padres tiene la posibilidad de actualizar (cambiar) su dirección de Correo Electrónico de Seguridad de la Cuenta o la Contraseña de la Cuenta (excepto el personal del CCSD utilizando las credenciales AD) a través de la herramienta de Configuraciones de la Cuenta. Debe ingresar a su cuenta del Campus para acceder a la Configuración de Cuentas.

| Configuraciónes de la Cuenta                                                |            |
|-----------------------------------------------------------------------------|------------|
| Correo Electrónico de Seguridad de la Cuenta<br>correoelectronico@gmail.com | Actualizar |
| Contraseña                                                                  | Actualizar |

Los padres pueden recuperar su Nombre de Usuario/Contraseña usando los enlaces de recuperación **Olvido su contraseña u Olvido su nombre de usuario** que se encuentran en la página de ingreso del Campus para Padres. El sistema enviará un correo electrónico con las instrucciones de recuperación a la dirección de Correo Electrónico de Seguridad de la Cuenta que se encuentra en la herramienta de Configuraciones de la Cuenta del Campus para Padres. Los usuarios que no tengan una dirección de Correo Electrónico de Seguridad de la Cuenta en el sistema, no podrán utilizar los enlaces de recuperación y tendrán que buscar apoyo técnico.

| Clark County                                      |  |  |  |  |  |  |
|---------------------------------------------------|--|--|--|--|--|--|
| Nombre del Usuario del Padre                      |  |  |  |  |  |  |
| Contrasena                                        |  |  |  |  |  |  |
| Ingresar                                          |  |  |  |  |  |  |
| ¿Olvido su bilo su nombre de contraseña? Usuario? |  |  |  |  |  |  |
| Ingresar al Campus para Estudiantes               |  |  |  |  |  |  |
| ۰۰۰۰۰۰۰۰۰۰۰۰۰۰۰۰۰۰۰۰۰۰۰۰۰۰۰۰۰۰۰۰۰۰۰۰۰             |  |  |  |  |  |  |

Usuarios que necesitan ayuda con Campus para Padres Pueden

VISITAR LA PAGINA DE INFORMACION DE CAMPUS PARA PADRES/ESTUDIANTES EN CCSD.NET (HTTPS://CCSD.NET/PARENTS/INFINITE-CAMPUS)

CONTACTAR AL ENLACE DEL CAMPUS DE LA ESCUELA DE SU HIJO

CONTACT AL CENTRO DE AYUDA PARA CAMPUS PORTAL A PORTALSUPPORT@NV.CCSD.NET O 702-799-PORT (7678)